## Инструкция по записи на углубленную диспансеризацию через ЕПГУ.

- 1. Переходим на сайт <u>https://www.gosuslugi.ru/</u>
- 2. Выбираем в разделе «Услуги» категорию «Моё здоровье»

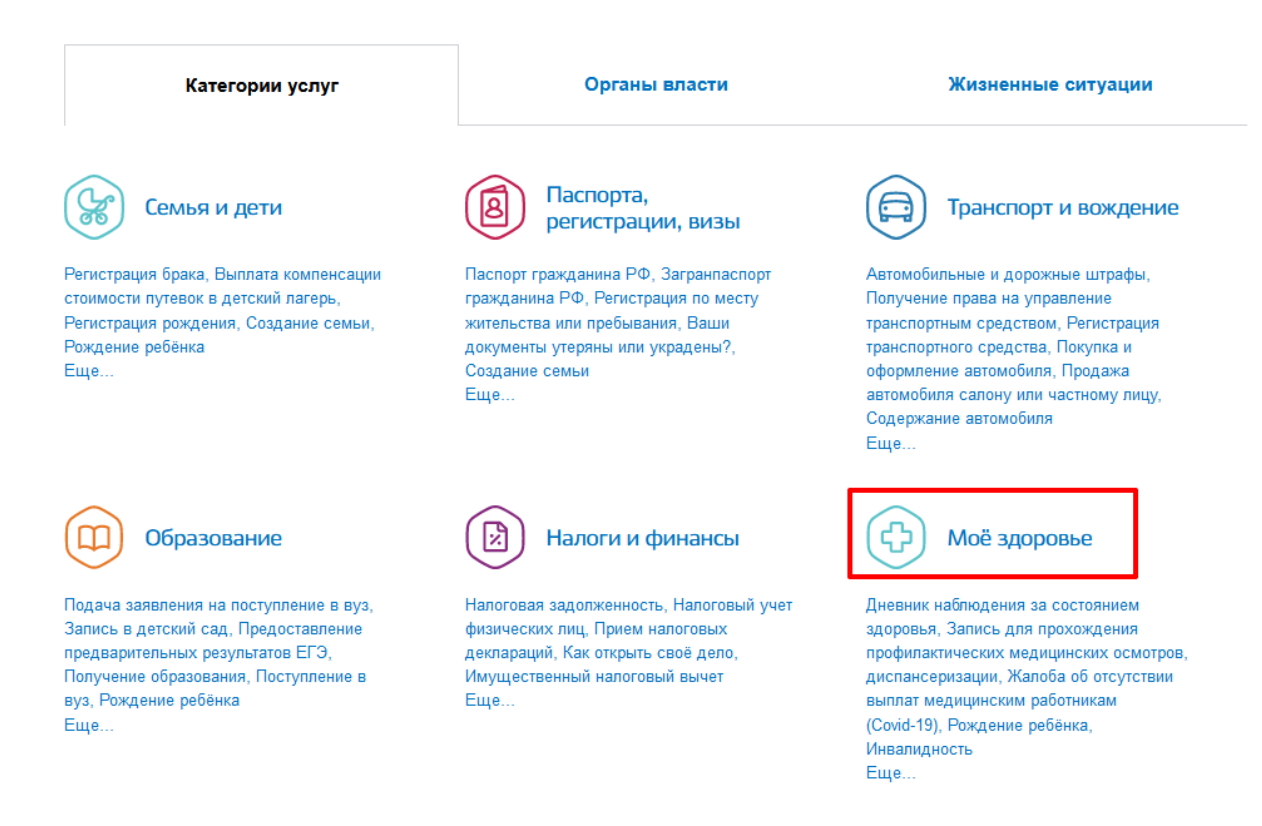

## 3. Нажимаем «Запись к врачу»

4. Выбираем пациента кому необходимо записаться.

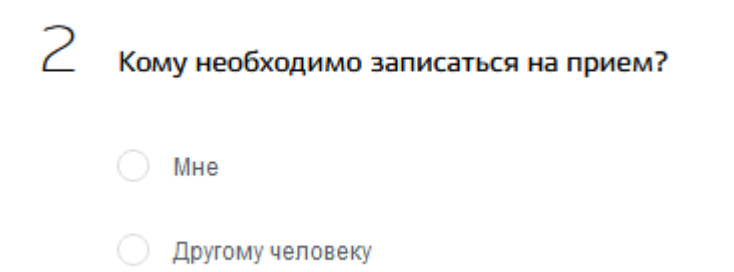

- 5. Выбираем учреждение для записи
- 6. Выбираем медицинскую услугу «Диспансеризация, профосмотр»

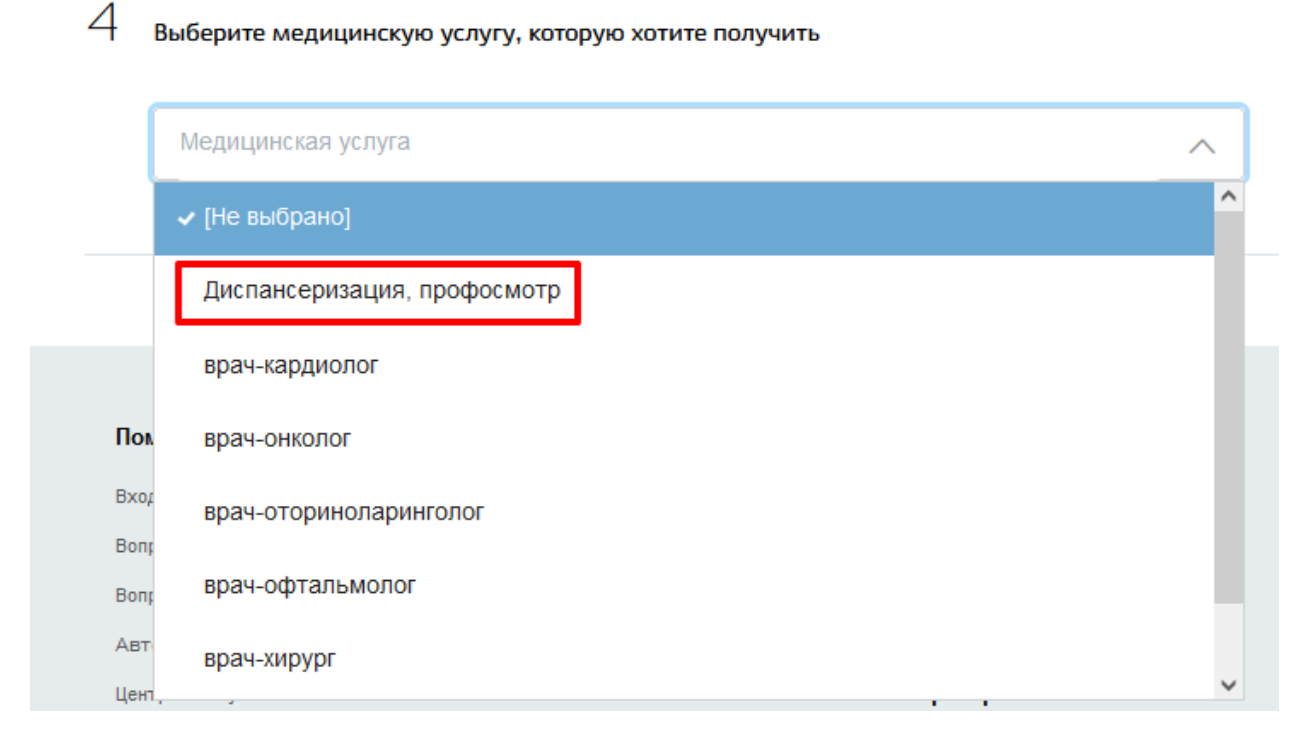

7. Выбираем специалиста «Кабинет Профилактики (Углубленная Диспансеризация)»

5 выберите врача, к которому хотите записаться

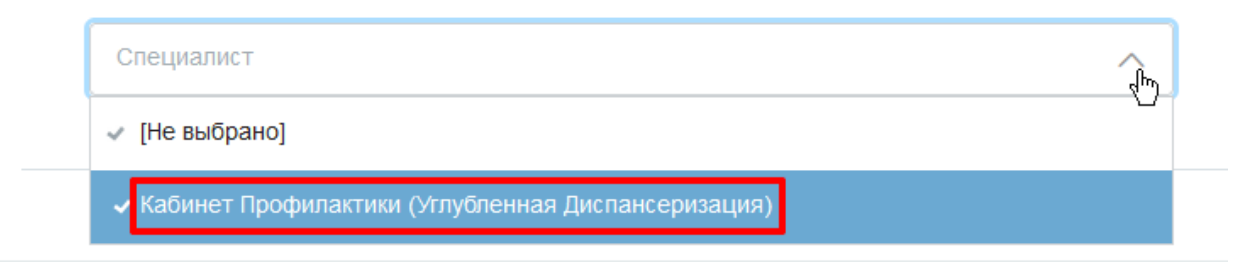

8. Выбираем удобную дату и время записи

9. Подтверждаем запись.